# KBU SFL 2020-2021 PERIOD 3 LABORATORY STUDIES

PEARSON

1/20

MyEnglishLab

SECOND EDITION

# KBU SFL 2020-2021 PERIOD 3 LABORATORY STUDIES

IN ORDER NOT TO MAKE MISTAKES, PLEASE READ ALL THE INFORMATION CAREFULLY AND FOLLOW THE STEPS IN ORDER

2/20

HATA YAPMAMAK İÇİN, LÜTFEN TÜM BİLGİLERİ DİKKÂTLİCE OKUYUN VE AŞAMALARI SIRASIYLA TÂKİP EDİN IF YOU HAVEN'T REGISTERED WITH YOUR FOCUS BOOK CODE YET, CONTINUE WITH THE NEXT PAGE

3/20

If you registered a Focus book before this document, go to page 10.

Iso, read the important additional information on the last pages.

FOCUS KİTAP KODUNU KULLANARAK HENÜZ KAYIT OLMADIYSANIZ, BİR SONRAKİ SAYFAYA GEÇİN

**PEARSON MyEnglishLab** 

Bu belgeden önce bir Focus kitabıyla kayıt oluşturduysanız 10. sayfaya gid<u>in</u>.

Ayrıca, son sayfalardaki önemli ek bilgileri okuyun.

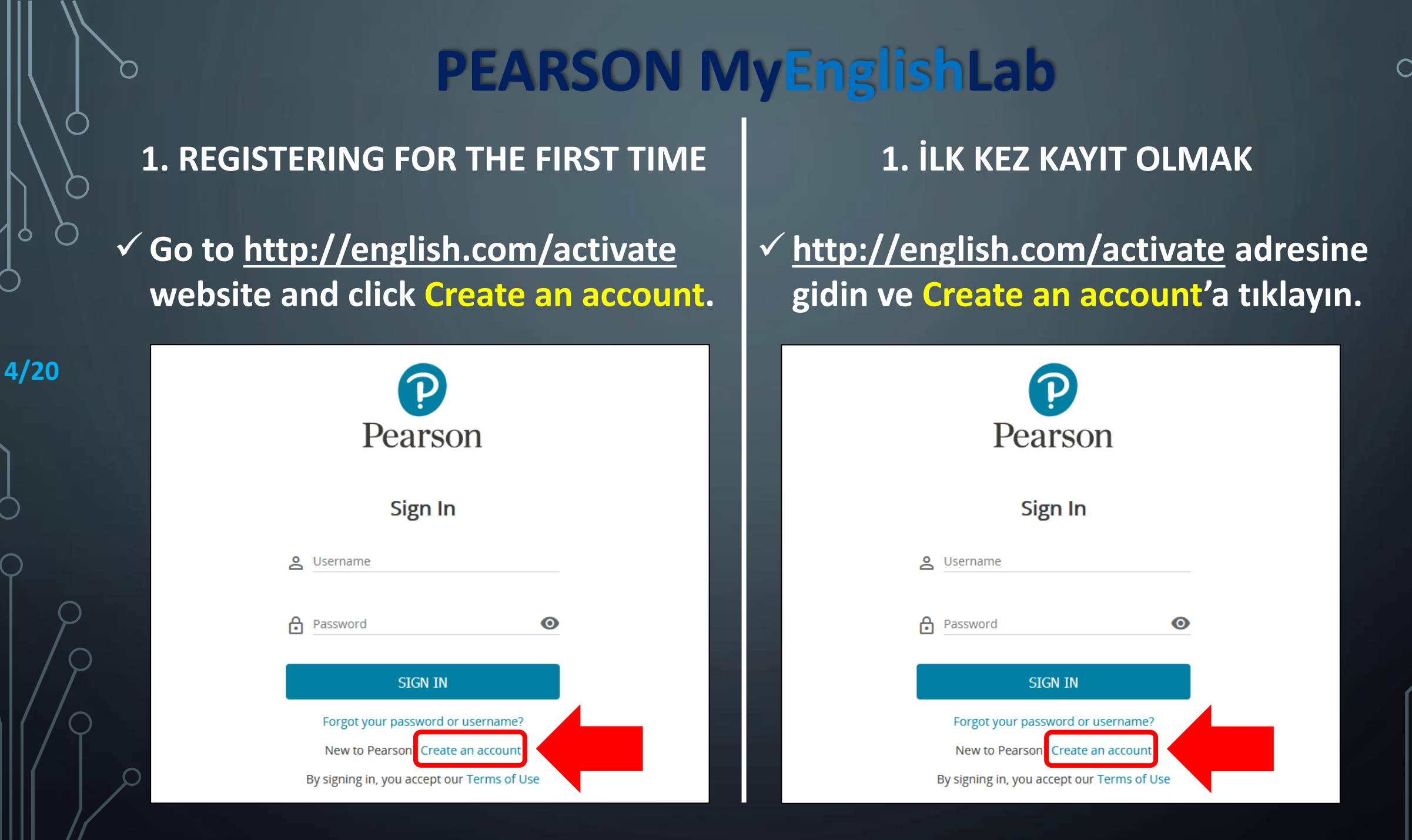

# **1. REGISTERING FOR THE FIRST TIME**

✓ Type your first name as usual. BUT firstly write your <u>STUDENT NUMBER</u> then write your last name.\*

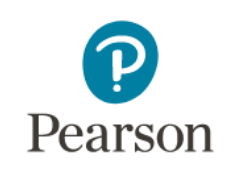

#### Create an adult account

#### Personal information

5/20

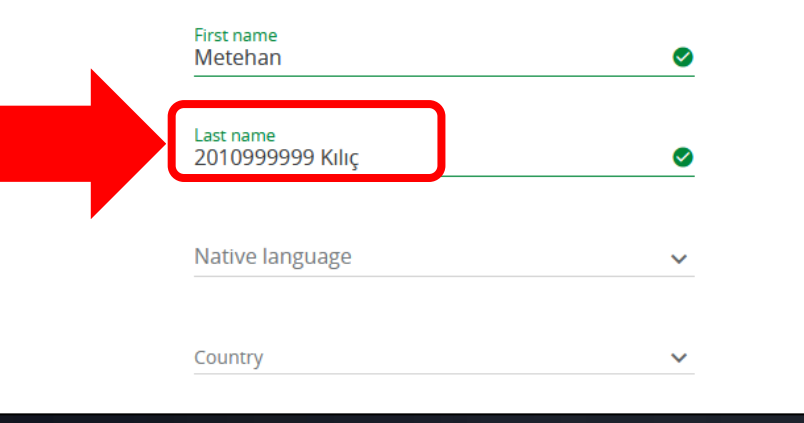

\*Make sure that you complete this step correctly in order not to have any problems at the end of the period.

## 1. İLK KEZ KAYIT OLMAK

 Adınızı olduğu gibi yazın. FAKAT Soyadı bölümüne önce <u>ÖĞRENCİ NUMARANIZI</u> sonra soyadınızı yazın.\*

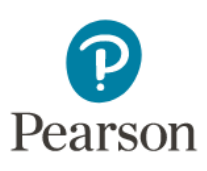

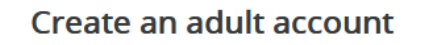

Personal information

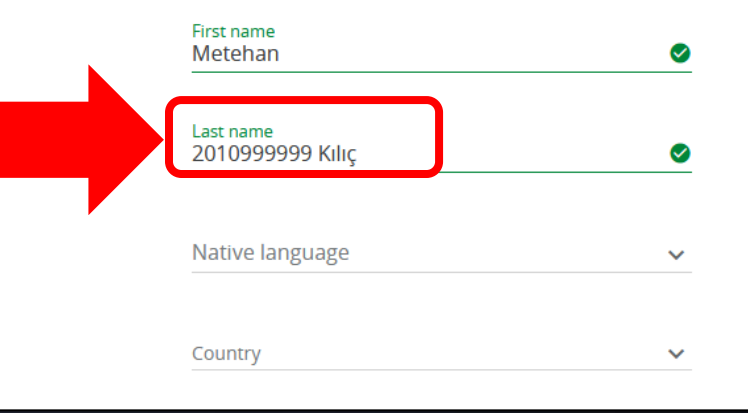

\*Kur sonunda sorun yaşamamak için bu aşamayı doğru tamamladığınıza emin olun.

# **1. REGISTERING FOR THE FIRST TIME**

# ✓ Type <u>kbuSTUDENT NUMBER</u> in the username field.\*

| Email address   Create password     Confirm password     Confirm password     Keep me updated with information about Pearson products and services, as well as occasional customer surveys. (Don't worry, we won't share your information with anyone else.)                                                                                    |     | <u>_ kbu2010999999</u>                                                                                                    |                                                   |
|----------------------------------------------------------------------------------------------------|-----|----------------------------------------------------------------------------------------------------|---------------------------------------------------|
| <ul> <li>Create password</li> <li>Confirm password</li> <li>Confirm password</li> <li>Confirm password</li> <li>Keep me updated with information about Pearson products and services, as well as occasional customer surveys. (Don't worry, we won't share your information with anyone else.)</li> <li>Send me a monthly newsletter</li> </ul> |     | Email address                                                                                                    |                                                   |
| <ul> <li>Confirm password</li> <li>Keep me updated with information about Pearson products and services, as well as occasional customer surveys. (Don't worry, we won't share your information with anyone else.)</li> <li>Send me a monthly newsletter</li> </ul>                                                                              |     | Create password                                                                                                    | ٥                                                 |
| <ul> <li>Keep me updated with information about Pearson products and services, as well as occasional customer surveys. (Don't worry, we won't share your information with anyone else.)</li> <li>Send me a monthly newsletter</li> </ul>                                                                                                    | 0   | Confirm password                                                                                                    | Ø                                                 |
| Send me a monthly newsletter                                                                                                    | / ? | Keep me updated with information<br>products and services, as well as o<br>surveys. (Don't worry, we won't shi<br>information with anyone else.) | n about Pearson<br>ccasional customer<br>are your |
|                                                                                                    | / Q | Send me a monthly newsletter                                                                                                    |                                                   |

at the end of the period.

# 1. İLK KEZ KAYIT OLMAK

 ✓ Kullanıcı adınız <u>kbuÖĞRENCİ NUMARASI</u> olacak şekilde kullanıcı adınızı yazın.\*

| 🔺 kbu20                                              | 10999999                                                                                                    |                       |
|------------------------------------------------------|----------------------------------------------------------------------------------------------------|-----------------------|
| Email addres                                         | S                                                                                                    |                       |
| Create passv                                         | vord                                                                                                    | Ø                     |
| Confirm pass                                         | sword                                                                                                    | Ø                     |
| Keep me u<br>products a<br>surveys. (E<br>informatio | updated with information about F<br>Ind services, as well as occasiona<br>Don't worry, we won't share your<br>In with anyone else.) | Pearson<br>l customer |
|                                                      |                                                                                                    |                       |

## **1. REGISTERING FOR THE FIRST TIME**

After completing other details, click
 Create Account.

| 7 | /2 | 0 |
|---|----|---|
|   |    |   |

# Account information

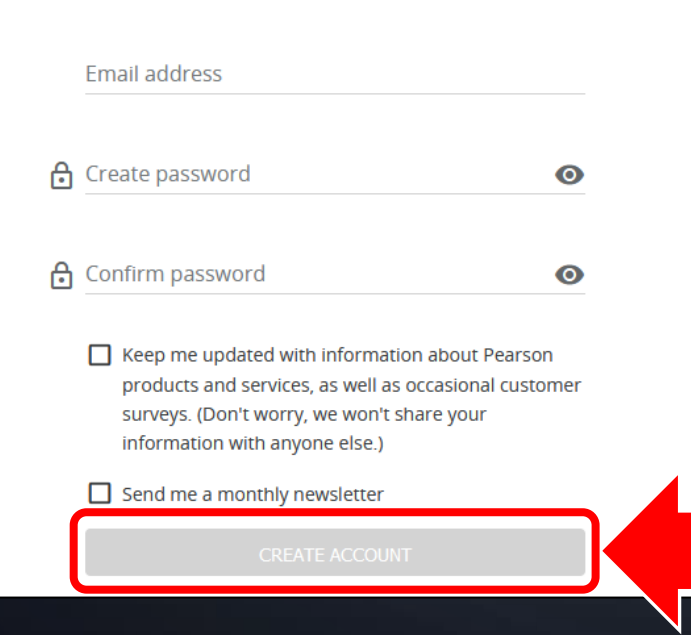

# 1. İLK KEZ KAYIT OLMAK

## ✓ Diğer bilgileri de doldurduktan sonra Create Account'a tıklayın.

| <u>kbu20109999</u>                                                                                                    | 99                                                                       |
|----------------------------------------------------------------------------------------------------|--------------------------------------------------------------------------|
| Email address                                                                                                    |                                                                          |
| Create password                                                                                                    | Ø                                                                        |
| Confirm password                                                                                                    | Ø                                                                        |
| Keep me updated with inform<br>products and services, as wel<br>surveys. (Don't worry, we wor<br>information with anyone else | nation about Pearson<br>l as occasional customer<br>n't share your<br>.) |
| Send me a monthly newslette                                                                                                   | er                                                                       |
|                                                                                                    | NUNT                                                                     |

# **1. REGISTERING FOR THE FIRST TIME**

 Click Add a product and type your access code on your book's inner cover.

# Products Image: Add a product to get started Vour product will live here Add a product Add a product Image: Add a product Image: Add a product Image: Add a product Image: Add a product Image: Add a product Image: Add a product Image: Add a product Image: Add a product Image: Add a product Image: Add a product Image: Add a product Image: Add a product Image: Add a product Image: Add a product

8/20

# 1. İLK KEZ KAYIT OLMAK

# Add a product'a basın ve kitabınızın iç kapağındaki erişim kodunuzu girin.

#### Products

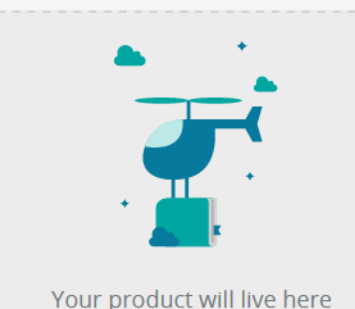

#### Add a product to get started

You'll need a product access code (or QR code).lt might come with your textbook, from your school, or in a separate kit.

#### Access codes look similar to this: ABC123-ABCD-123AB-177 -ABC123-ABCD Add a product

C

# **1. REGISTERING FOR THE FIRST TIME**

 Click on your book and choose your country as Turkey to see correct time in your assignments.

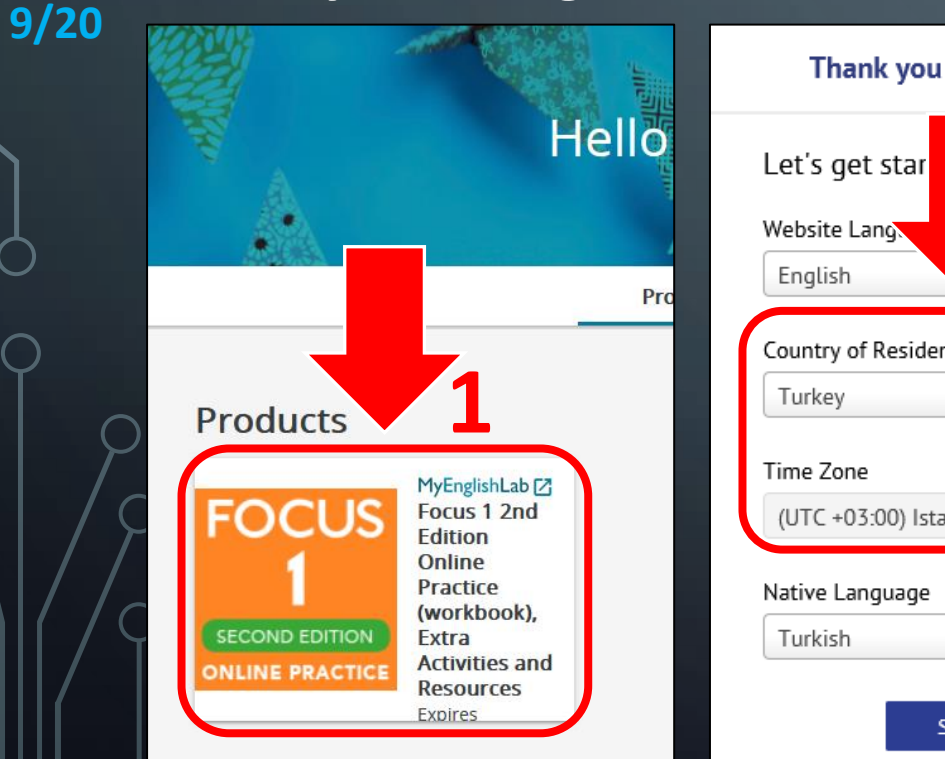

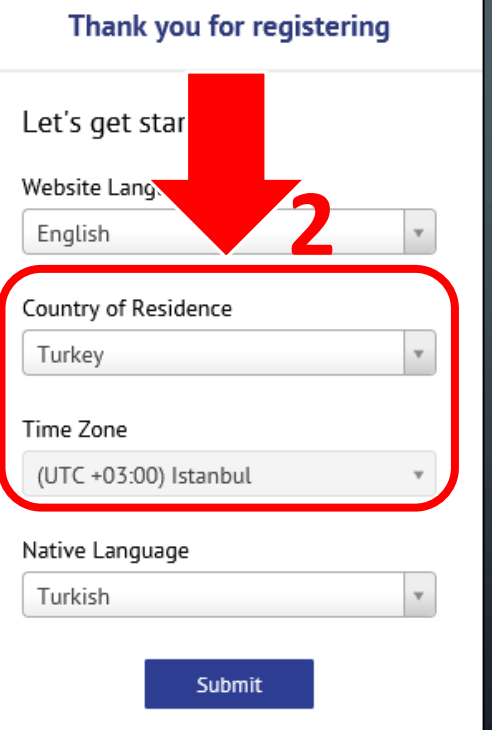

# 1. İLK KEZ KAYIT OLMAK

 Kitabınıza tıklayın ve ödevlerinizde doğru zamanı görebilmek için ülke bilgisi olarak Türkiye'yi seçin.

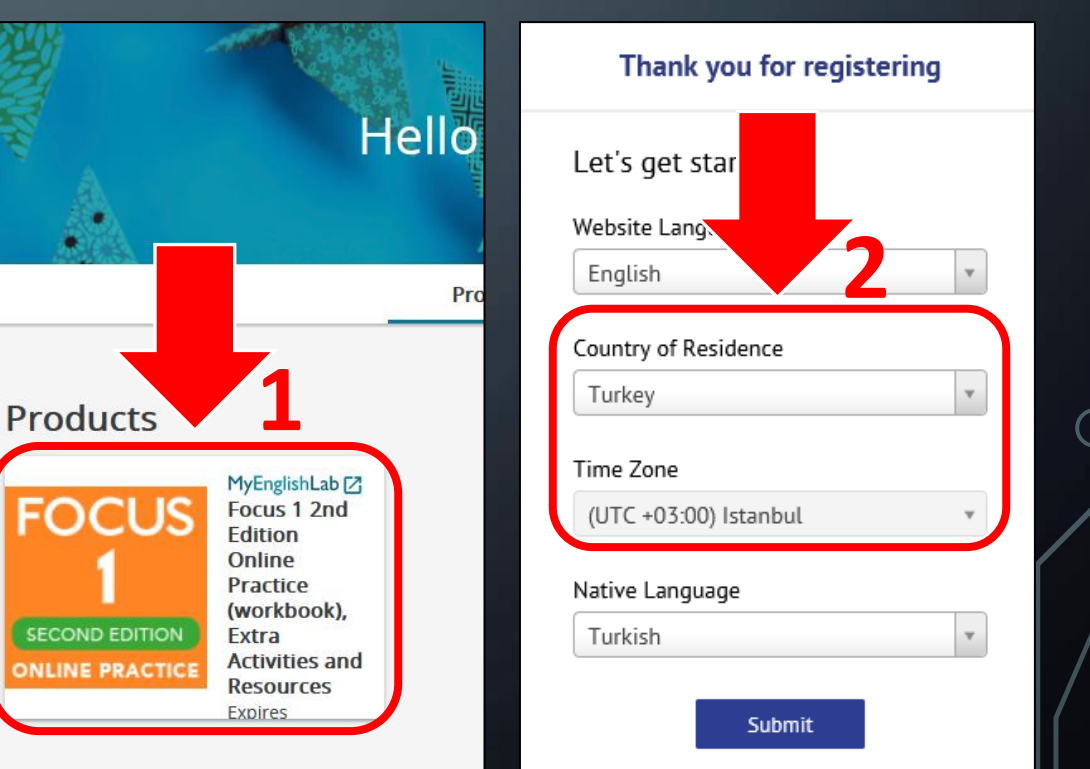

## **2. JOINING A CLASS**

 ✓ Go to Settings> My Courses, and click Join a Course and enter the required Course ID on next page.

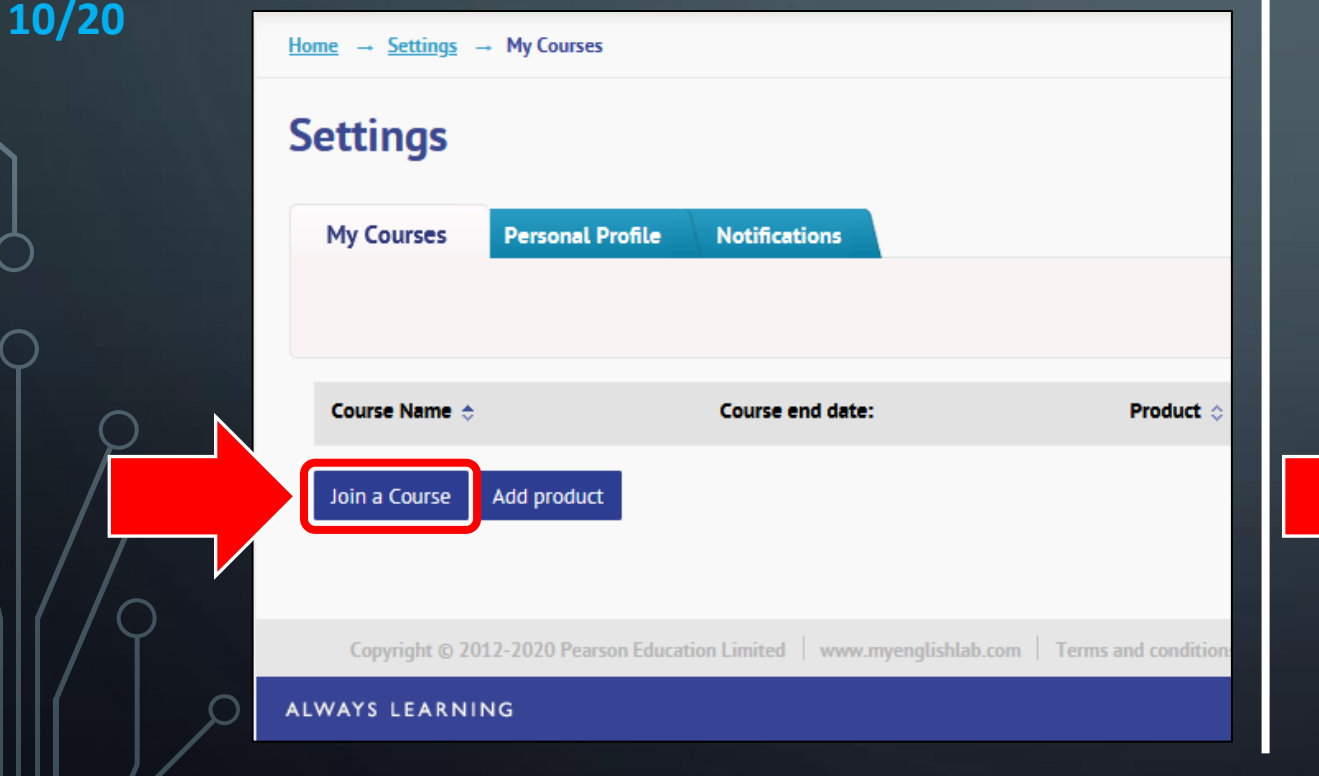

### 2. SINIFA KATILMAK

 Settings> My Courses'a gittikten sonra Join a Course'a tıklayın ve bir sonraki sayfadaki Course ID bilgisini girin.

| Hor | <u>me</u> → <u>Settings</u> → | <ul> <li>My Courses</li> </ul> |                     |                  |                     |
|-----|-------------------------------|--------------------------------|---------------------|------------------|---------------------|
| S   | ettings                       |                                |                     |                  |                     |
|     | My Courses                    | Personal Profile               | Notifications       |                  |                     |
|     |                               |                                |                     |                  |                     |
|     |                               |                                |                     |                  |                     |
|     | Course Name 💠                 |                                | Course end date:    |                  | Product             |
|     | Join a Course                 | Add product                    |                     |                  |                     |
|     |                               |                                |                     |                  |                     |
|     | Convicts o 201                | 12 2020 Deeree Education       | - Contract - Lancer |                  | Towns and one fair  |
|     | Copyright © 201               | .2-2020 Pearson Educatio       | on Limited   www.r  | nyenglishlab.com | lerms and condition |
| AL  | WAYS LEARNIN                  | 1G                             |                     |                  |                     |

## **2. JOINING A CLASS**

✓ Enter the correct Course ID below for the correct book and level.\*

11/20

## FOCUS 2 (KBU SFL 2020-2021 P3L2): Course ID: 3JXR-3XHJ

2. SINIFA KATILMAK

 Aşağıdaki Course ID bilgilerinden kitabınız ve seviyeniz için olanları girin.\*

FOCUS 2 (KBU SFL 2020-2021 P3L2): Course ID: 3JXR-3XHJ

\* Even though you activate your book and still get **«You don't have access to this** product.» error while joining the course, read page 18.

\* Kitabınızı etkinleştirdiğiniz hâlde, sınıfa katılırken «You don't have access to this product.» hatâsı alıyorsanız 18. sayfayı okuyun.

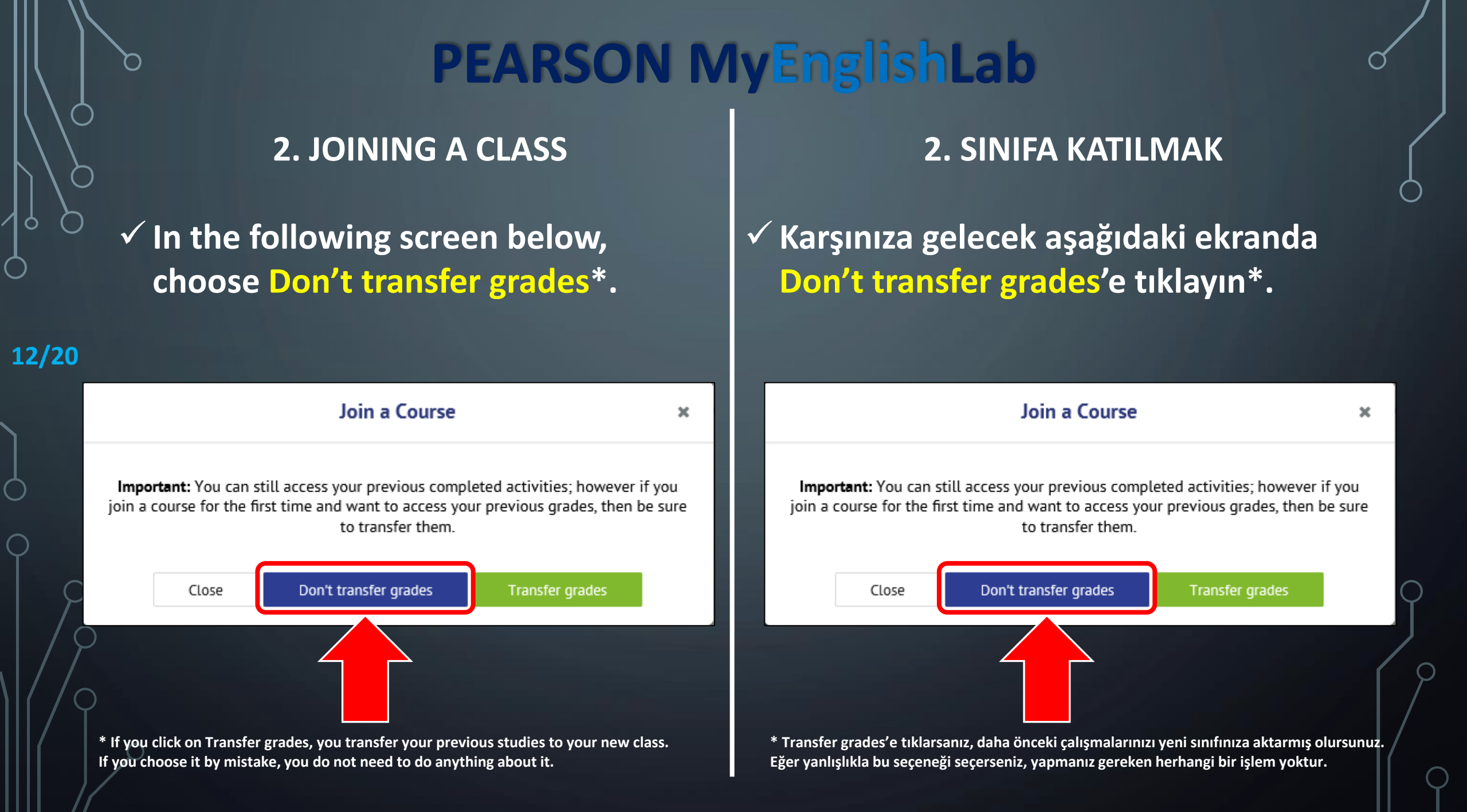

## **2. JOINING A CLASS**

✓ If you did everything correctly, you should see the course name under Settings> My Courses.\*

| 20 | <u>Home</u> → <u>Settings</u> → My Courses |                                 |                                                                                                    |
|----|--------------------------------------------|---------------------------------|----------------------------------------------------------------------------------------------------|
|    | Settings                                   |                                 |                                                                                                    |
|    | My Courses Personal                        | Profile Notificat               | tions                                                                                               |
|    |                                            |                                 |                                                                                                    |
| C  | Course Name 🗢<br>KBU SFL 2020-2021 P1L1    | Course end date:<br>31 Dec 2021 | Product $\diamond$<br>Focus 1 2nd Edition Online Practice (workbook), Extra Activities and Resource |
|    | Join a Course Add product                  |                                 |                                                                                                    |
|    |                                            | -                               |                                                                                                    |
|    | Copyright © 2012-2020 Pear                 | son Education Limited           | Iishlab.com   Terms and conditions   Privacy statement   Cookie                                     |
|    |                                            |                                 |                                                                                                    |

\*Make sure that you see this information here in order not to have any problems at the end of the period.

## 2. SINIFA KATILMAK

 ✓ Her şeyi doğru yaparak sınıfa katıldıysanız Settings> My Courses'ta ilgili bilgiyi görmeniz gerekiyor.\*

| <u>Home</u> → <u>Settings</u> - | <ul> <li>My Courses</li> </ul> |               |                                                                                |
|---------------------------------|--------------------------------|---------------|--------------------------------------------------------------------------------|
| Settings                        |                                |               |                                                                                |
| My Courses                      | Personal Profile               | Notificat     | cations                                                                        |
|                                 |                                |               |                                                                                |
|                                 |                                |               |                                                                                |
| Course Name 💠                   | Course                         | e end date:   | Product 🗇                                                                      |
| KBU SFL 2020-2                  | 021 P1L1 31 De                 | 2021          | Focus 1 2nd Edition Online Practice (workbook), Extra Activities and Resources |
| Join a Course                   | Add product                    |               |                                                                                |
| Copyright © 20                  | 12-2020 Pearson Educ           | ation Limited | d   w ishlab.com   Terms and conditions   Privacy statement   Cookie pol       |
| ALWAYS LEARNI                   | NG                             |               |                                                                                |

\*Kur sonunda sorun yaşamamak için bu bilgiyi gördüğünüze emin olun.

## **3. YOU ARE READY!**

**PEARSON MyEnglishLab** 

# All the steps are complete. You can now click Assignments\* and start doing the activities.

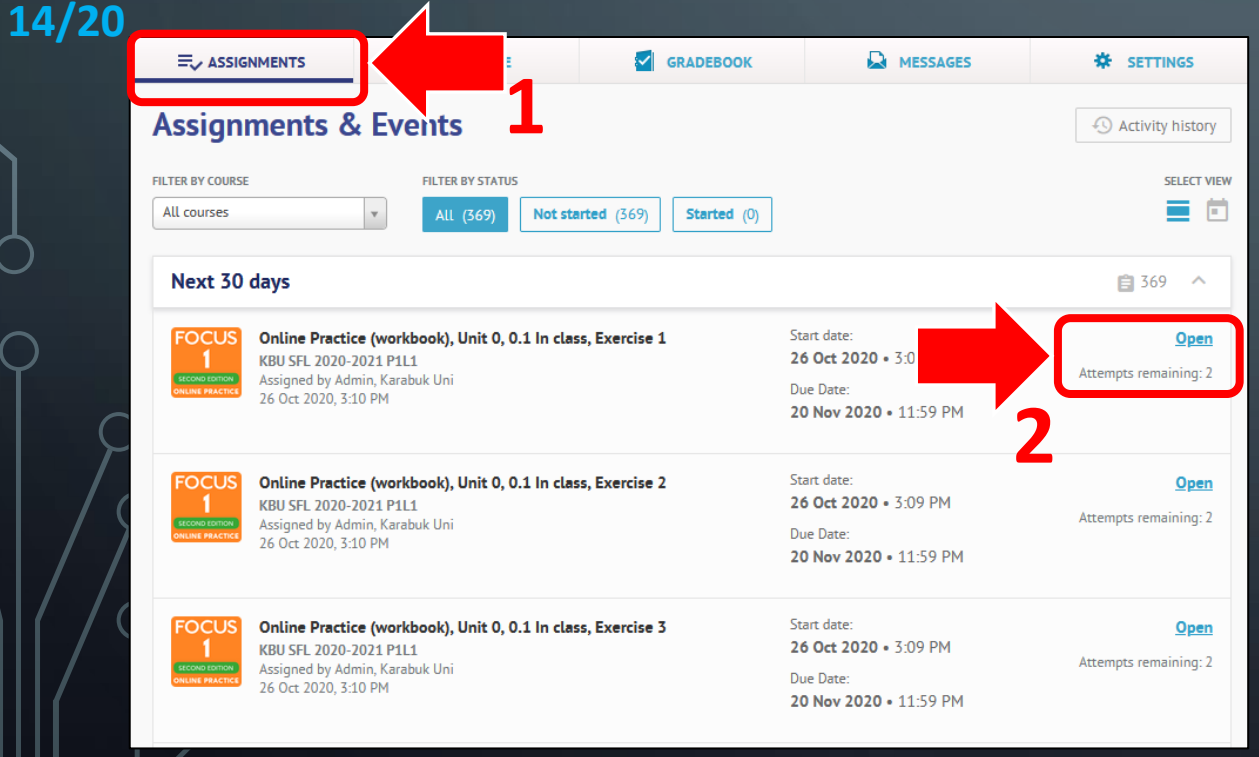

## **3. HAZIRSINIZ!**

## Bütün aşamalar tamam. Artık Ödevler (Assignments)\*'a tıklayarak etkinlikleri yapmaya başlayabilirsiniz.

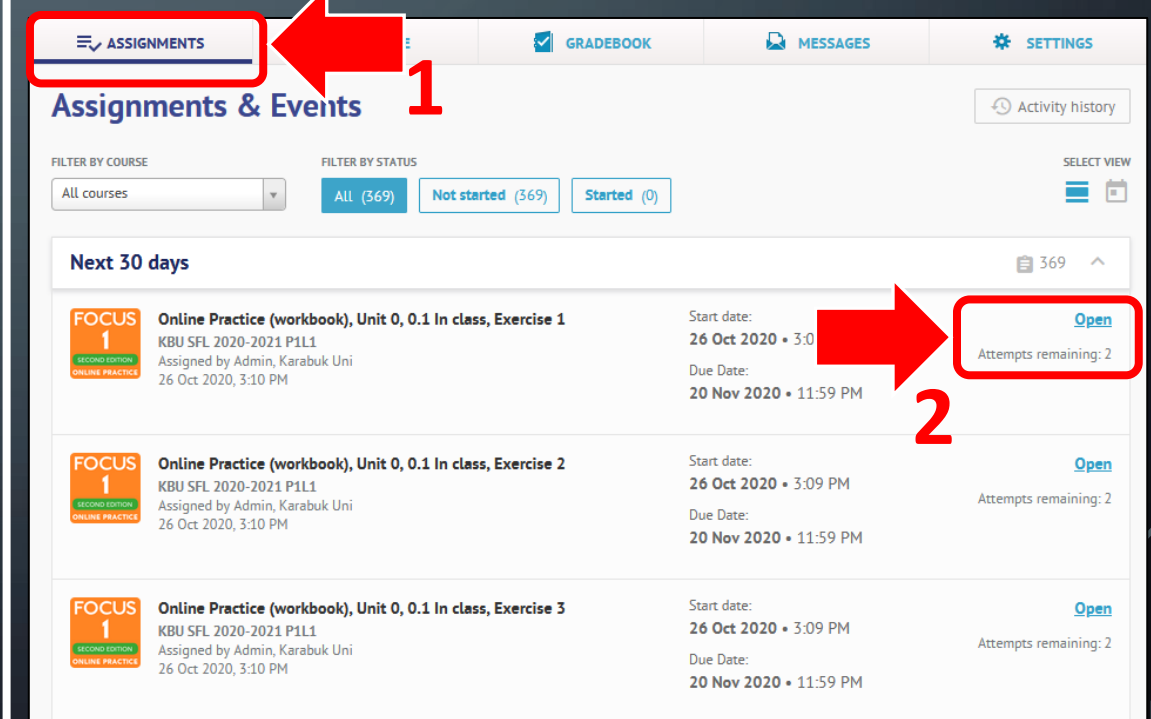

\* Always do the assigned activities only from the Assignments<sup>1</sup> tab.

\* Atanmış ödevlerinizi her zaman yalnızca Ödevler (Assignments)<sup>1</sup> sekmesinden yapın.

**PEARSON MyEnglishLab** 

 Unfortunately, Pearson do not allow for username, name or surname change. However, it does not stop you from doing the activities on My English Lab. You can continue doing the activities with your account.

This situation may result in a failure with the delivery of your grade to your instructor.

15/20

At the end of the period, as long as you joined the right class in time and completed the activities through assignments tab, if you do not see your grade because you registered without your student number, contact your instructor and ask to recheck for your grade.

## ÖNEMLİ EK BİLGİLER

 Ne yazık ki Pearson; kullanıcı adı, ad ya da soyadı bilgisi değişikliğine izin vermiyor. Fakat bu durum etkinliklere erişmenize herhangi bir engel teşkil etmiyor. Kullanmakta olduğunuz hesabınızla etkinlikleri yapmaya devam edebilirsiniz.

 ✓ Bu durum, kur sonunda notunuzun hocanıza iletilmesinde aksamaya sebep olabilir.

Kur sonunda, zamânında doğru sınıfa katılıp etkinlikleri ödev sekmesinden yaptığınız hâlde, öğrenci numaranızı eklemeden kaydolduğunuz için notunuzu göremiyorsanız, hocanızla iletişime geçip notunuzu yeniden kontrol etmesini isteyin.

**PEARSON MyEnglishLab** 

If you do not join the correct class before due date, your grades cannot be transferred at the end of the period. So, make sure to join correct class in time.

✓ The activities which you did not complete under Assignments tab are not graded.

 For all types of activities, your first attempts are graded in the assignments.

 $\checkmark$  You can see your status under Gradebook.

## ÖNEMLİ EK BİLGİLER

 Ödev son târihinden önce doğru sınıfa katılmazsanız, kur sonunda notlarınız aktarılamaz. Bu yüzden, zamânında doğru sınıfa katıldığınıza emin olun.

 ✓ Ödevler (Assignments) sekmesinden yapmadığınız etkinlikler notlandırılmaz.

 ✓ Her bir etkinlik türü için, atanan ödevlerdeki ilk seferki tamamlamanız notlandırılır.

✓ Not Defteri'nden durumunuzu görebilirsiniz.

**PEARSON MyEnglishLab** 

To see the correct results in Gradebook, make sure that Assignments<sup>1</sup> and First attempt<sup>2</sup> is selected. You need to complete all assigned activities<sup>3</sup> by due date.

17/20

#### COURSE SETTINGS GRADEBOOK MESSAGES 20-2021 P1L1 → Data KBU SFL 2020-2021 P1L1 ? Data Diagnostics Assignments Practices Tests LINE PR First attempt Title 🔿 <u>Score</u> Grade Completed Online Practice (workbook) 0% 0/309 0/0 Extra Activities 0/0 Resources (audio and video) 0% Summary 👔

## ÖNEMLİ EK BİLGİLER

 Not Defteri'nde doğru sonuçları görebilmek için, Assignments<sup>1</sup> ve First attempt<sup>2</sup>'in seçili olduğuna emin olun. Atanmış tüm etkinlikleri<sup>3</sup> son târihe kadar tamamlamanız gerekmektedir.

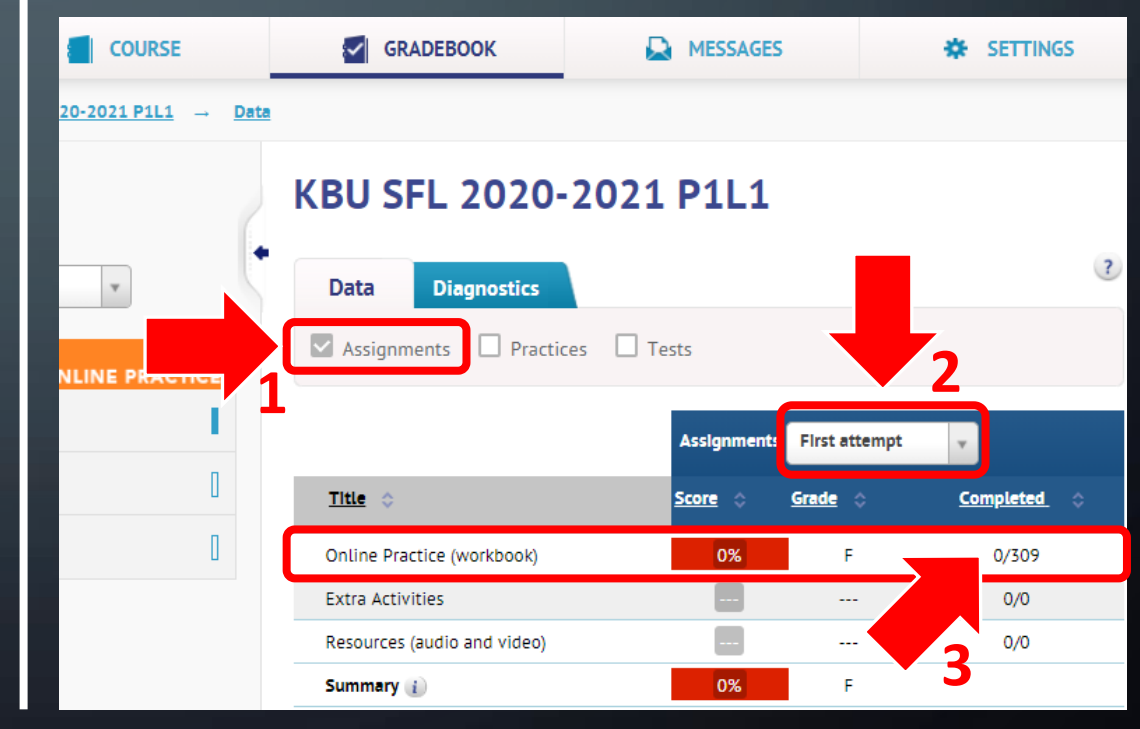

**PEARSON MyEnglishLab** 

Make sure that the word (workbook) is included in your online product. If you do not see it, you cannot join the course, and you get «You don't have access to this product.» error and you cannot access the assignments.

If you do not see the name (workbook) in your product, you need to contact Pearson: <u>https://yardim.pearson.com.tr/tr/support/tickets/new</u>

#### Products

ADD A

PRODUCT

18/20

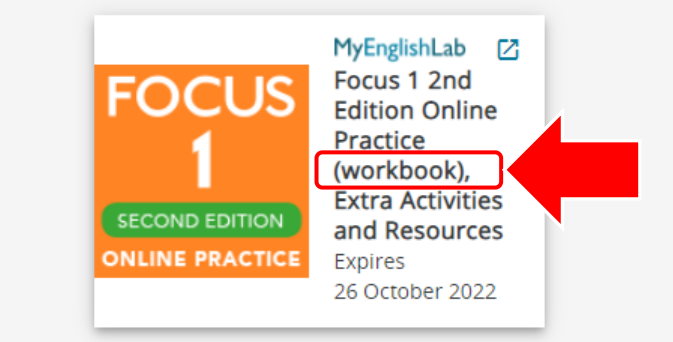

# ÖNEMLİ EK BİLGİLER

 Çevrimiçi ürününüzde (workbook) sözcüğünün bulunduğuna emin olun. Eğer bunu görmüyorsanız, sınıfa katılamazsınız, «You don't have access to this product.» hatâsı alırsınız ve atanan ödevlere erişemezsiniz.

Ürününüzde (workbook) sözcüğü bulunmuyorsa, Pearson'la iletişime geçmelisiniz: <u>https://yardim.pearson.com.tr/tr/support/tickets/new</u>

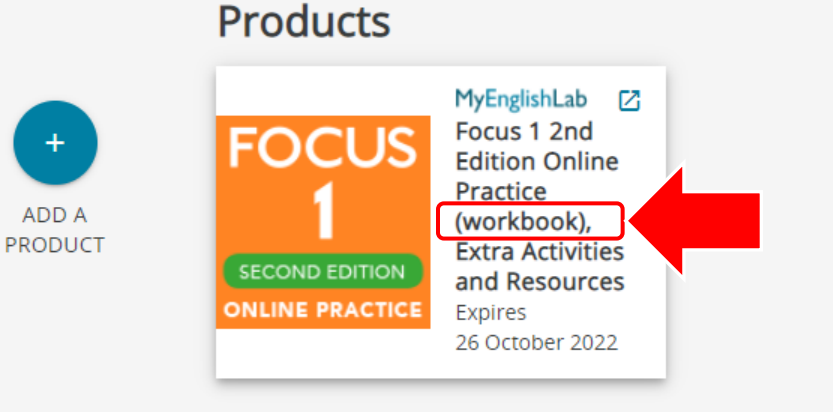

Always do the assigned activities only from the Assignments<sup>1</sup> tab.

19/20

However, if you want to access the videos and audios covered in your lessons, you can go to Course>Resources (audio and video)<sup>2-3</sup>. It is not part of your assignment. It is provided in case you need.

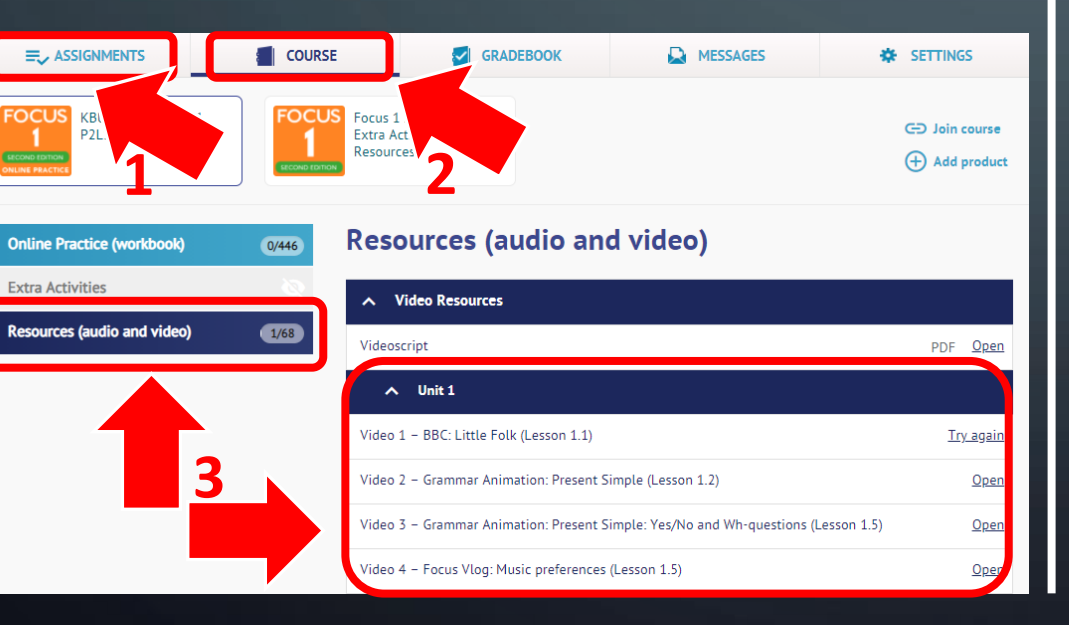

## ÖNEMLİ EK BİLGİLER

 Atanmış ödevlerinizi her zaman yalnızca Ödevler (Assignments)<sup>1</sup> sekmesinden yapın.

**PEARSON MyEnglishLab** 

Fakat, derslerde işlenen video ve seslere erişmek isterseniz Course>Resources (audio and video)<sup>2-3</sup> bağlantısına gidebilirsiniz. Bu kısım ödeviniz değildir. İsteğe bağlı olarak kullanmanız için sağlanmıştır.

|                                 |                            | GRADEBOOK                         | MESSAGES                          | SETTINGS                |
|---------------------------------|----------------------------|-----------------------------------|-----------------------------------|-------------------------|
| FOCUS<br>1<br>Electronic Rector | FOCUS<br>Extra A<br>Resour |                                   |                                   | G∋ Join course          |
| Online Practice (workbook)      | 0/446 Res                  | ources (audio an                  | d video)                          |                         |
| Extra Activities                | (0)<br>• • • • •           | Video Resources                   |                                   |                         |
| Resources (audio and video)     | 1/68 Video                 | script                            |                                   | PDF <u>Open</u>         |
|                                 | ^                          | Unit 1                            |                                   |                         |
|                                 | Video                      | 1 – BBC: Little Folk (Lesson 1.1) |                                   | <u>Try again</u>        |
| 3                               | Video                      | 2 – Grammar Animation: Present S  | imple (Lesson 1.2)                | <u>Open</u>             |
|                                 | Video                      | 3 – Grammar Animation: Present S  | imple: Yes/No and Wh-questions (l | .esson 1.5) <u>Open</u> |
|                                 | Video                      | 4 – Focus Vlog: Music preferences | (Lesson 1.5)                      | <u>Oper</u>             |

**PEARSON MyEnglishLab** 

 If you forget your password or username, visit here: <u>https://english-dashboard.</u> <u>pearson.com/login/forgot-password</u>

20/20 ✓ If you have problems with your access code or registration, you should contact Pearson: <u>https://yardim.pearson.com.tr/tr/support/tickets/new</u>

> The due date for MyEnglishLab content is: 02.04.2021, 23:30

You are responsible for following all the steps precisely in this document.

# ÖNEMLİ EK BİLGİLER

- ✓ Şifrenizi ya da kullanıcı adınızı unutursanız, şu adrese gidin: <u>https://english-dashboard.</u> <u>pearson.com/login/forgot-password</u>
- Erişim kodunuzla ya da sisteme kayıtla sorun yaşıyorsanız Pearson'la iletişime geçmelisiniz: <u>https://yardim.pearson.com.tr/tr/support/tickets/new</u>
- MyEnglishLab içeriklerini tamamlamak için son târih: 02.04.2021, 23.30.
- ✓ Bu belgedeki tüm aşamaları eksiksizce uygulamaktan sorumlusunuz.